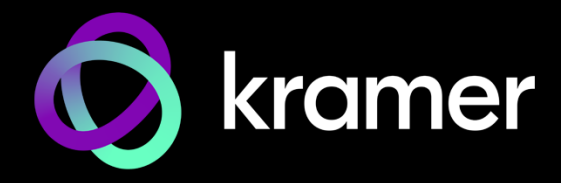

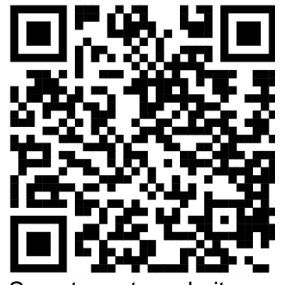

Scan to go to website

# DA3-24-H, DA3-28-H Quick Start Guide

This guide helps you install and use your DA3-24-H, DA3-28-H for the first time.

Go to www.kramerav.com/downloads/DA3-24-H to download the latest user manual and check if firmware upgrades are available.

#### Step 1: Check what's in the box

- Switcher / DA3-28-H HDMI Switcher **Distribution Amplifier**
- ✓ 1 Power cord and adapter Set rubber foot
- 𝞯 USB-C cable

DA3-24-H Rear

#### Get to know your DA3-24-H, DA3-28-H Step 2:

DA3-24-H Front

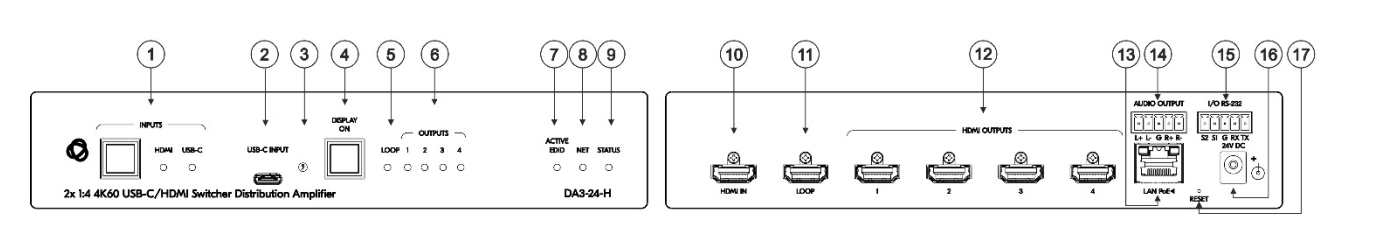

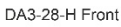

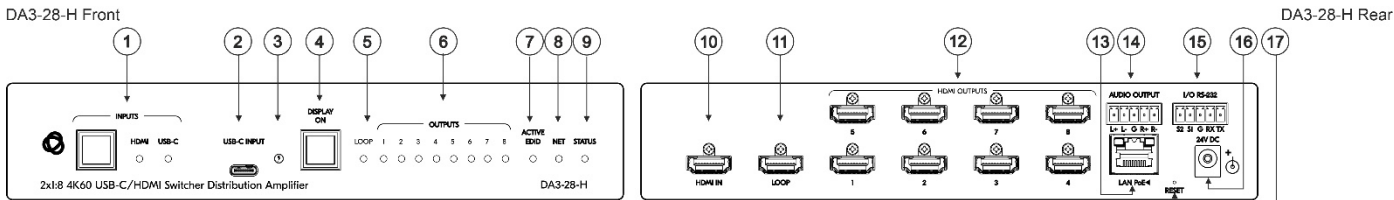

| # | Feature                                                      |               | Function                                                                                                    |                                                                  |  |
|---|--------------------------------------------------------------|---------------|----------------------------------------------------------------------------------------------------|------------------------------------------------------------------|--|
| 1 | 1 LEDs INPUTS Press to toggle between HDMI and USB-C inputs. |               | HDMI and USB-C inputs.                                                                                                    |                                                                  |  |
|   |                                                              | HDMI          | LED lights blue when an active input is detected and selected.<br>LED lights green when an active input is detected (but not selected). |                                                                  |  |
|   |                                                              | USB-C         | LED lights blue when an active input is detected and selected.<br>LED lights green when an active input is detected (but not selected). |                                                                  |  |
| 2 | USB-C INPU                                                   | Т             | Connect to USB-C AV source:                                                                                                    |                                                                  |  |
|   |                                                              |               | • that supports DisplayPort Alternate Mode, (for example, a laptop) to share content.                                                   |                                                                  |  |
|   |                                                              |               | <ul> <li>to charge the connected source (that supports USB Power Delivery 3.0).</li> </ul>                                              |                                                                  |  |
|   |                                                              |               | While charging, the charging icon (to the right of the connector) becomes visible and lights yellow.                                    |                                                                  |  |
| 3 | USB-C Charge LED                                             |               | While charging, the charging icon becomes visible and lights yellow.                                                                    |                                                                  |  |
| 4 | DISPLAY ON Button                                            |               | Press to mute/unmute the AV outputs.<br>LED lights orange when the AV outputs are muted.                                                |                                                                  |  |
| 5 | LOOP LED LED lights blu                                      |               | LED lights blue when a                                                                                                    | en a local display is connected and an active input is selected. |  |
| 6 | OUTPUTS                                                      | DA3-24-H (X4) | LEDs light blue when an output(s) is connected and active.                                                                              |                                                                  |  |
|   | LED                                                          | DA3-28-H (X8) |                                                                                                    |                                                                  |  |
| 7 | ACTIVE EDI                                                   | D LED         | LED status                                                                                                    | Indicates                                                        |  |
|   |                                                              |               | Yellow                                                                                                    | Default EDID is active                                           |  |
|   |                                                              |               | Blue                                                                                                    | Output-acquired EDID is active (the default EDID is 4k@60 4:4:4) |  |
|   |                                                              |               | Green                                                                                                    | Custom EDID is active                                            |  |

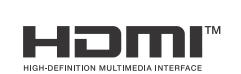

P/N: 2900-301815QS

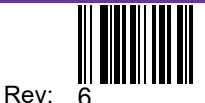

| #  | Feature                                        |                    | Function                                                                                                    |                                                                           |  |
|----|------------------------------------------------|--------------------|----------------------------------------------------------------------------------------------------|---------------------------------------------------------------------------|--|
| 8  | NET LED                                        | NET LED            |                                                                                                    | Indicates                                                                 |  |
|    |                                                |                    |                                                                                                    | No IP address acquired.                                                   |  |
|    |                                                |                    | Green                                                                                                    | A valid IP address has been acquired.                                     |  |
|    |                                                |                    | Flashes green for 60s                                                                                                    | A means to identify the device in a system, using command #IDV (Flag Me). |  |
|    |                                                |                    | Flashes red/white                                                                                                    | IP fallback address has been acquired.                                    |  |
|    |                                                |                    | Red                                                                                                    | Security-blocked IP-access.                                               |  |
| 9  | STATUS LED                                     |                    | LED status                                                                                                    | Indicates                                                                 |  |
|    |                                                |                    | White                                                                                                    | Stand-by                                                                  |  |
|    |                                                |                    | Red                                                                                                    | Power On                                                                  |  |
| 10 | HDMI IN Connector                              |                    | Connects to the HDMI source.                                                                                                    |                                                                           |  |
| 11 | LOOP Connector                                 |                    | Connect to a local HDMI display.                                                                                                    |                                                                           |  |
| 12 | HDMI DA3-24<br>OUTPUTS DA3-28<br>Connectors    | -H (X4)<br>-H (X8) | Connect to the HDMI acceptors.                                                                                                    |                                                                           |  |
| 13 | LAN PoE ◀ RJ-45 Connector                      |                    | LAN connector for managing the unit over the network. This port can provide PoE to power the unit.                                                                                                    |                                                                           |  |
| 14 | AUDIO OUTPUT 5-pin Terminal<br>Block Connector |                    | Connect to a balanced stereo analog audio acceptor.                                                                                                    |                                                                           |  |
| 15 | I/O RS-232 I/C                                 | I/O (S1-S2)        | Connect to:                                                                                                    |                                                                           |  |
|    | 5-pin Terminal                                 |                    | <ul> <li>Input-triggering devices (for example, remote buttons or sensors), OR</li> </ul>                                                                                                    |                                                                           |  |
|    | GND is common                                  |                    | <ul> <li>Output-triggered devices (for example, remote alarm LED indication).</li> </ul>                                                                                                    |                                                                           |  |
|    | for I/O and RS-<br>232).                       |                    | Each of these GPIO ports may be configured as a digital input, digital output, or an analog input port.                                                                                                    |                                                                           |  |
|    | R                                              | S-232 (Rx, Tx,)    | <ul> <li>Connect and control the DA3-24-H unit (default), OR</li> <li>Connect to an RS-232 controlled device (for example, the connected PTZ USB camera) to be controlled via the unit's control gateway functionality.</li> </ul>                                                         |                                                                           |  |
| 16 | 24V DC Power Connector                         |                    | <ul> <li>When the unit is not PoE powered, connector enabling power supply to the unit.</li> <li>Use the included 24V 6A power supply for powering the unit and charging the source device connected to the USB-C port.</li> <li>Make sure to use your Kramer 24V Power Supply!</li> </ul> |                                                                           |  |
| 17 | RESET                                          |                    | For restoring factory default settings, press the RESET button and connect power to device.                                                                                                    |                                                                           |  |

## Step 3: DA3-24-H, DA3-28-H

Install DA3-24-H, DA3-28-H using one of the following methods:

- 1. Attach the rubber feet and place the unit on a flat surface (included in the box).
- 2. Mount the unit under table brackets RK-19N (option).
- 3. Mount the unit in a rack using the recommended rack adaptor RK-1 (option).

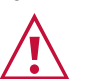

- Ensure that the environment (e.g., maximum ambient temperature & air flow) is compatible for the device. Avoid uneven mechanical loading. :
- Appropriate consideration of equipment nameplate ratings should be used for avoiding overloading of the circuits. Reliable earthing of rack-mounted equipment should be maintained. Maximum mounting height for the device is 2 meters. :
- •

# Step 4: Connect inputs and outputs

Always switch OFF the power on each device before connecting it to your DA3-24-H, DA3-28-H.

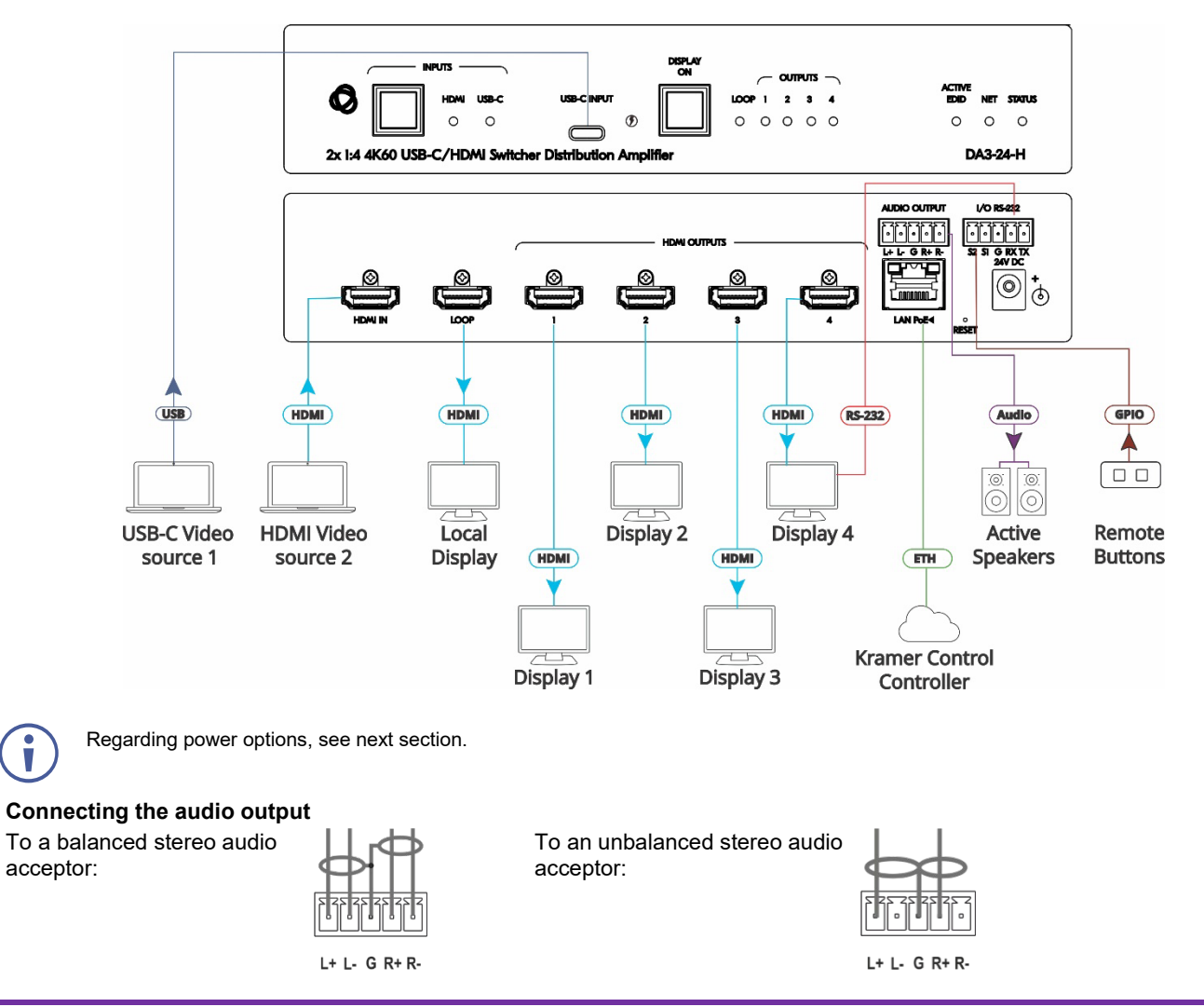

#### Step 5: Connect power

If not powering via PoE, connect the power adaptor to the DA3-24-H, DA3-28-H and the power cord and plug it into the mains electricity.

• For products with relay terminals and GPI\O ports, please refer to the permitted rating for an external connection, located next to the terminal or in the User Manual.

Safety Instructions (See www.kramerav.com for updated safety information) Caution:

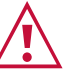

i

- There are no operator serviceable parts inside the unit. Warning:
- Use only the power cord that is supplied with the unit.
  Disconnect the power and unplug the unit from the wall before installing.
- Make sure to use your Kramer 24V Power Supply

## Step 6: Operate DA3-24-H, DA3-28-H

Operate DA3-24-H, DA3-28-H via:

- Front panel buttons.
- Remotely, by IP or RS-232 serial commands transmitted by a touch screen system, PC, or other serial controller.
- Device web pages via the IP client connection.
- External GPIO devices.

| RS-232 Control / Protocol 3000                 |                                            |                 |             |  |  |  |  |
|------------------------------------------------|--------------------------------------------|-----------------|-------------|--|--|--|--|
| Baud Rate:                                     | 115,200                                    | Parity:         | None        |  |  |  |  |
| Data Bits:                                     | 8                                          | Command Format: | ASCII       |  |  |  |  |
| Stop Bits:                                     | 1                                          |                 |             |  |  |  |  |
| Example: (get FW version): #VERSION? <cr></cr> |                                            |                 |             |  |  |  |  |
| Default IP Parameters – DHCP ON                |                                            |                 |             |  |  |  |  |
| Fallback IP Address:                           | 192.168.1.39                               | UDP Port #:     | 50000       |  |  |  |  |
| Subnet mask:                                   | 255.255.0.0                                | TCP Port #:     | 5000        |  |  |  |  |
| Gateway:                                       | 192.168.1.1                                | User/Password   | Admin/Admin |  |  |  |  |
| Factory Reset                                  |                                            |                 |             |  |  |  |  |
| Protocol 3000:                                 | "#factory" command.                        |                 |             |  |  |  |  |
| Web Pages:                                     | In the Settings page, click Factory Reset. |                 |             |  |  |  |  |

The terms HDMI, HDMI High-Definition Multimedia Interface, and the HDMI Logo are trademarks or registered trademarks of HDMI Licensing Administrator, Inc.

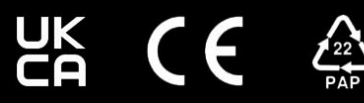